1. From <u>www.texasteacheracademy.com</u> and click on the Enroll Now button.

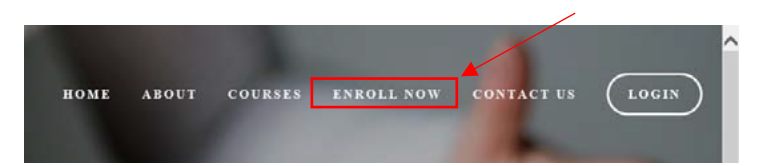

2. Select a course.

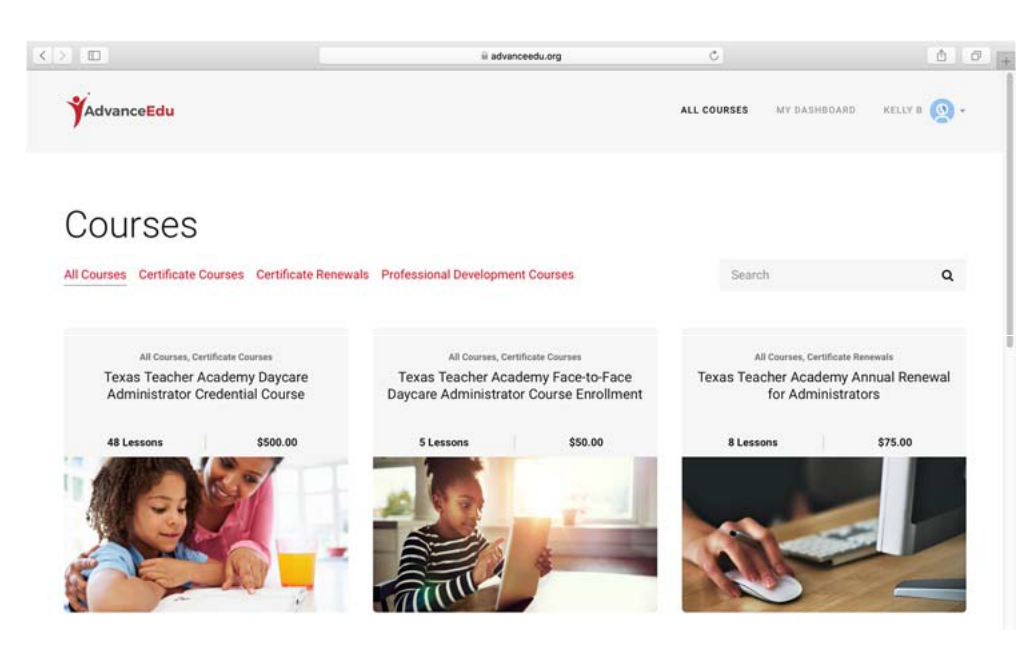

3. Click the **Purchase** button.

## Texas Teacher Academy Daycare Administration Certificate Renewal

Welcome back! It's time to renew your certificate and we have created a quick and easy process to let you continue your work by renewing your certificate on time for \$75.00. If you are renewing your certificate 30 days after your expiration date the fee is \$130.00

\$75.00

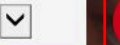

Purchase

4. Select the I **Already Have an Account** link if you have previously created an account. If you do not have account, please create an account by filling in all the required information and clicking on the **Sign Up** button.

| First Name               | Last Name |  |
|--------------------------|-----------|--|
| 1                        | Last Name |  |
| Email                    |           |  |
| Email                    |           |  |
| Password                 |           |  |
| New Password             |           |  |
| Date of Birth (required) |           |  |
| Date of Birth (required) |           |  |
| Phone Number (required)  |           |  |
| Phone Number (required)  |           |  |
| Address (required)       |           |  |
| Address (required)       |           |  |
| Company Name (required)  |           |  |
| Company Name (required)  |           |  |

## Create a new account

5. Next choose one of our payment options.

Account Setup + Confirm & Pay

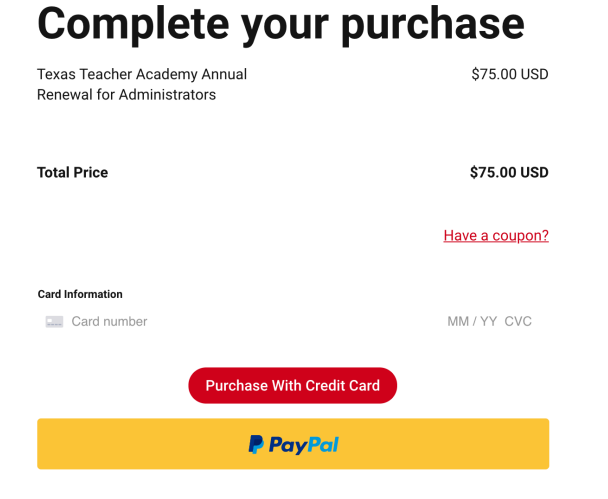

6. If you choose to make a payment using a debit/credit care simply enter the required information and click the **Purchase with Credit Card** button.

Account Setup + Confirm & Pay

## **Complete your purchase**

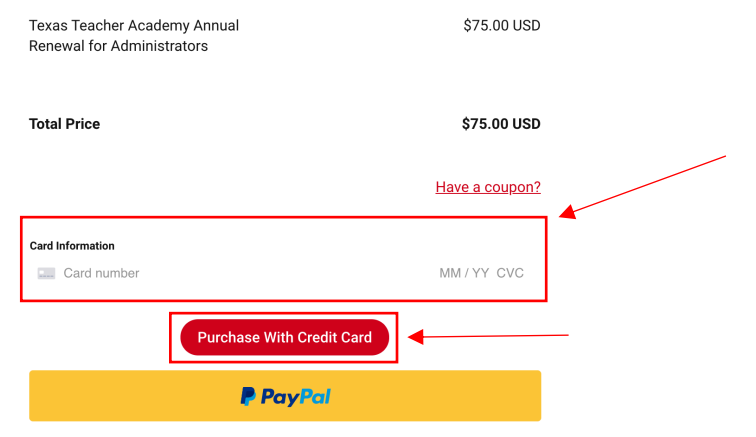

7. If you would like to use PayPal click the **PayPal** button.

Account Setup + Confirm & Pay

## Complete your purchase Evas Teacher Academy Annual Rewal for Administrators Total Price \$75.00 USD Total Price \$75.00 USD Have a coupon? Card Information Image: Card number Image: Card number MM / YY CVC Image: Card number Image: Card number

8. If you have a PayPal account click the **Log In** button to complete the purchase. If you do not have PayPal account, you can complete the purchase through PayPal's Guest Checkout by inputting the required information.

| inglish 🗸                                                                      | H 913.00 03D V             |
|--------------------------------------------------------------------------------|----------------------------|
| lave a PayPal account?                                                         | Log in                     |
| PayPal Guast Char                                                              | skout                      |
| Ve don't share your financial d                                                | letails with the merchant. |
| Ve don't share your financial d Country United States VISA Card number         | letails with the merchant. |
| Country         United States         VISA         Card number         Expires | letails with the merchant. |

9. To begin the selected course click the **Start Learning** button.

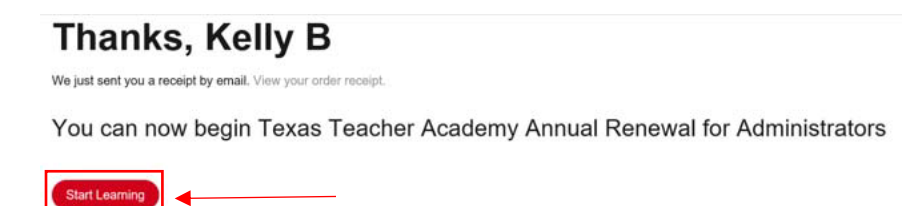